## Creating an individual Contact

Creating a contact is one of the first steps in learning how to use PowerBase. Begin by clicking the Contact menu and selecting New Individual.

| Find | Contacts                       | A Ho | me | Search                 | Contacts                                                                 | Contributions    | Mailings    | Events                                  | Memberships |  |
|------|--------------------------------|------|----|------------------------|--------------------------------------------------------------------------|------------------|-------------|-----------------------------------------|-------------|--|
|      | <b>PowerBase Trai</b>          |      |    |                        | New Individual<br>New Organization                                       |                  |             | New Media Contact<br>New Funder Contact |             |  |
|      | Recent Items Civio             |      |    | New Activity New Email |                                                                          |                  | w Elected ( | Official                                |             |  |
|      |                                |      |    | Civi                   | Import Cor<br>Import Activ                                               | ntacts<br>vities |             |                                         |             |  |
|      | 🔓 fun 1@example.(              | org  |    | 🖋 Cor                  | New Group<br>Manage Gr                                                   | o<br>roups       |             |                                         |             |  |
|      | CiviCRM Search<br>Phone Number |      |    | Welc<br>Yi<br>'d       | New Tag<br>Manage Tags (Categories)<br>Find and Merge Duplicate Contacts |                  |             | w of the data that's most in            |             |  |
|      | Email address                  |      |    |                        |                                                                          |                  |             |                                         |             |  |

You have the option of creating a Media, Funder or Elected official contact. However, if you simply click the New Individual link you will create a generic new individual, which is the most common type of individual contact you will be using.

The most common fields to fill in are in the Contact Details section at the top:

| Prefix First Name             |                | Middle Name      | Last N | lame | Suffix       |  |  |
|-------------------------------|----------------|------------------|--------|------|--------------|--|--|
| Current Employer 😯            |                | Job Title        | Nickna | ame  | Contact Type |  |  |
|                               | ٩              |                  |        |      | - select -   |  |  |
| Email add                     | On Hold? 🕜     | Bulk Mailings? 🕢 |        |      |              |  |  |
| Home                          |                | 0                |        |      |              |  |  |
| Phone                         | Phone Location | Phone Type       |        |      |              |  |  |
| ext.                          | Home 💌         | Phone 🔻          |        |      |              |  |  |
| Add another Phone number      |                |                  |        |      |              |  |  |
| Website 😧                     | Website Type   |                  |        |      |              |  |  |
|                               | Home 🗾         |                  |        |      |              |  |  |
| Add another website           |                | ▶                |        |      |              |  |  |
| Source 😧                      | External Id 😯  |                  |        |      |              |  |  |
|                               |                |                  |        |      |              |  |  |
| Browse/Upload Image ?         |                |                  |        |      |              |  |  |
| Browse INO THE selected.      |                |                  |        |      |              |  |  |
| Check for Matching Contact(s) |                |                  |        |      |              |  |  |

The "Check for Matching Contacts" button allows you to find any potential duplicates before adding a record.

Progressive Technology Project 11/05/13

## Creating an individual Contact

In addition, while adding a name, PowerBase may automatically find a potential duplicate and show you a message like the following.

| 🛕 Similar Contacts Found                                                                                                    | x |
|----------------------------------------------------------------------------------------------------|---|
| If the person you were trying to add is listed below,<br>click their name to view or edit their record:                                                                                          |   |
| <u>Charles Jones</u> abc3@example.com <u>Gloria Jones</u> abc4@example.com <u>Richard Jones</u> abc39@example.com <u>Sharon Jones</u> abc76@example.com <u>Margaret Jones</u> abc221@example.com |   |

If the person you are entering is not a duplicate of any of those contacts, you can click the "x" in the top right corner of the message box to dismiss the message.

By clicking on one of the blue grey bars, you can expand that section to enter more details.

| Source ? Extern                       | nal Id ?                                                                                                    | External Id ?                                                                                                    |         |
|---------------------------------------|----------------------------------------------------------------------------------------------------|----------------------------------------------------------------------------------------------------|---------|
| Browse/Upload Image ?                 | Browse/Upload Im                                                                                                    | Image ?                                                                                                    |         |
| Browse No file selected.              | Browse                                                                                                    | No file selected.                                                                                                    |         |
| Check for Matching Contact(s)         | Check for Ma                                                                                                    | atching Contact(s)                                                                                                    |         |
| Address     Communication Preferences | Address Location Type H Use another of Street Address Addr1 Address Addr1 Address City Country United State Latitude, Longitu Override au | Home  Primary location for this contact Billing location for this contact Delete this i contact's address?  2  2  2  2  2  2  2  2  2  2  2  2  2 | address |

Fields with a red asterisk are required.

Constituent Type \* Potential Member Constituent Volunteer Board Member Activist Supporter Consultant Ally Elected Official Staff Intern Media Contact Funder

Progressive Technology Project 11/05/13